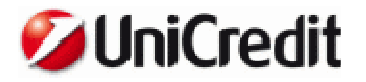

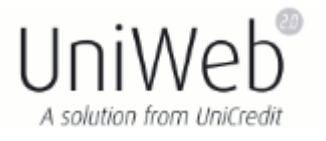

## FAQ

Prima di procedere alla modifica delle impostazioni di Internet Explorer e di Java Sun, è preferibile verificare con il proprio tecnico che la variazione ai settaggi non influisca con il corretto funzionamento di altri programmi installati sul computer.

## • E' apparso l'errore "Sessione scaduta" o "Impossibile visualizzare la pagina"?

SOLUZIONE 1: Inserimento dei siti negli attendibili.

Dalla pagina internet aprire Strumenti - Opzioni internet, Protezione o Sicurezza – Siti attendibili – Siti.

Nel campo 'Aggiungi il sito web all'area' digitare i seguenti siti e premere su Aggiungi.

https://online.unicreditcorporate.it https://www.unibanking.it https://unigeb.unicreditcorporate.it

| ozioni Internet                                            |                                                                                                    | -?                                                                                            | Siti attendibili                                                                                                    | -                                         |
|------------------------------------------------------------|----------------------------------------------------------------------------------------------------|-----------------------------------------------------------------------------------------------|----------------------------------------------------------------------------------------------------|-------------------------------------------|
| Connessioni<br>Generale Sic                                | Programmi<br>urezza Privacy                                                                                                    | Avanzate<br>Contenuto                                                                         | È possibile aggiungere e rimuovere siti<br>Tutti i siti Web compresi nell'area utilizz<br>impostazioni di sicurezza. | Web da questa area.<br>eranno le relative |
| Selezionare l'area di cui vis                              | sualizzare o modificare le imp                                                                                                    | oostazioni.                                                                                   | Aggiungi il sito Web all'area:                                                                                       | 4                                         |
| 🥥 📢                                                        | 1 🗸 🕻                                                                                                    | <b>&gt;</b>                                                                                   | https://unigeb.unicreditcorporate.it                                                                                 | Aggiungi                                  |
| Internet Intranet I                                        | ocale Siti attendibili Si                                                                                                    | ti con<br>trizioni                                                                            | Siti Web:                                                                                                    |                                           |
| Siti attendibili<br>Area riservata ai<br>non pericolosi pe | 3<br>i siti Web considerati<br>r il computer o i file.                                                                                                    | Sit                                                                                           | https://online.unicreditcorporate.it<br>https://www.unibanking.it                                                    | Rimuovi                                   |
| L'area contiene s<br>- Livello di sicurezza per l'a        | siti Web.<br>area                                                                                                    |                                                                                               | Richiedi verifica server (https:) per tutti i sit                                                                    | i dell'area                               |
| Livelli consentiti per qu                                  | iesta area: Tutti                                                                                                    |                                                                                               |                                                                                                    |                                           |
| (Intranet)<br>- Esecuzion<br>richiesta d<br>- Controlli    | a<br>tione appropriata per i siti W<br>ne della maggior parte dei c<br>i conferma<br>ActiveX non firmati non con:<br>otetta (richiede il riavvio di i<br>ersonalizzato | reb sulla rete locale<br>ontenuti senza<br>sentiti<br>Internet Explorer)<br>vello predefinito | ļ., ,                                                                                                    | Chiudi                                    |
|                                                            |                                                                                                    |                                                                                               |                                                                                                    |                                           |
| Ripr                                                       | istina livello predefinito per                                                                                                    | tutte le aree                                                                                 |                                                                                                    |                                           |
|                                                            |                                                                                                    | nulla Annira                                                                                  |                                                                                                    |                                           |

SOLUZIONE 2 (solo per Internet Explorer 8 e 9): Attivazione modalità compatibile

Dalla pagina internet aprire Strumenti – Impostazioni visualizzazione compatibilità, selezionare la voce "Visualizza tutti i siti Web in Visualizzazione Compatibilità" e cliccare su Chiudi.

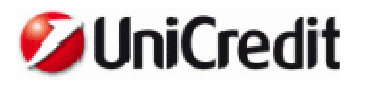

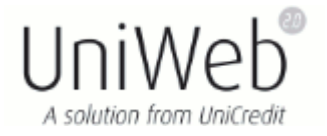

| Impostazioni Visualizzazione Compatibilità                                         | <b></b>         |
|------------------------------------------------------------------------------------|-----------------|
| È possibile aggiungere o rimuovere i siti Web da<br>Visualizzazione Compatibilità. | visualizzare in |
| Sito Web da aggiungere:                                                            |                 |
| unicreditcorporate.it                                                              | Aggiungi        |
| Siti Web aggiunti in Visualizzazione Compatibilità:                                |                 |
|                                                                                    | Rimuovi         |
|                                                                                    |                 |
|                                                                                    |                 |
|                                                                                    |                 |
|                                                                                    |                 |
|                                                                                    |                 |
|                                                                                    |                 |
| 🗌 Indudi elenchi aggiornati siti Web da Microsoft                                  |                 |
| 🕢 Visualizza siti Intranet in Visualizzazione Compatibilità                        |                 |
| 🗹 Visualizza tutti i siti Web in Visualizzazione Compatibili                       | tà              |
|                                                                                    | Chiudi          |

**SOLUZIONE 3**: Inserimento dei siti nella sezione Privacy.

Dalla pagina internet aprire Strumenti - Opzioni internet, Privacy, Siti.

Nel campo 'Indirizzo sito Web' digitare i seguenti indirizzi e premere Consenti.

unibanking.it unicreditcorporate.it

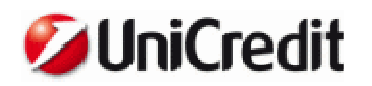

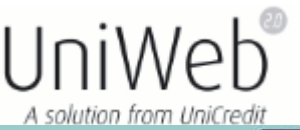

| pzioni Internet                                                        |                                                                                                    | ? <b>X</b>                                                                  | Gestione della privacy per sito                                                                                                    |                                                                                                    | <b>—</b>                                                 |
|------------------------------------------------------------------------|----------------------------------------------------------------------------------------------------|-----------------------------------------------------------------------------|----------------------------------------------------------------------------------------------------|----------------------------------------------------------------------------------------------------|----------------------------------------------------------|
| Connessioni<br>Generale<br>Impostazioni<br>Selezion<br>Mertina at      | Programmi<br>Sicurezza 1 Privacy<br>nare un'impostazione per l'area In                                                                                                    | Avanzate<br>Contenuto                                                       | Gestione siti<br>È possibile specificare a<br>di cookie, a prescindere<br>Immettere l'Indirizzo esatto del si<br>Blocca.<br>Per rimuovere un sito dall'elenco<br>scegliere il pulsante Rimuovi. | a quali siti Web è sempre o mai c<br>e dall'informativa sulla privacy de<br>ito Web da gestire, quindi scegli<br>o dei siti gestiti, selezionare il non | consentito l'utilizzo<br>ere Consenti o<br>me del sito e |
| - Blocca<br>informat                                                   | cookie di terze parti privi di versi<br>iva sulla privacy                                                                                                    | one compatta                                                                | Indirizzo sito Web:                                                                                                    |                                                                                                    | Placez                                                   |
| - Blocca<br>utilizzabi<br>di quest<br>- Blocca<br>che salv<br>senza co | cookie di terze parti che salvano<br>ili per contattare l'utente senza c<br>'ultimo<br>cookie provenienti dalla pagina V<br>ano informazioni utilizzabili per co<br>usenso implicito di quest'ultimo | informazioni<br>onsenso esplicito<br>Veb visualizzata<br>ontattare l'utente | Siti Web gestiti:                                                                                                    | 3                                                                                                    | Consenti                                                 |
| 2<br>Site                                                              | Importa Avanzate                                                                                                    | Predefinite                                                                 | Dominio<br>unibanking.it                                                                                                    | Impostazione<br>Consenti sempre                                                                                                    | Rimuovi<br>Rimuovi tutti                                 |
| Blocco popup<br>Elimina la m<br>popup.<br>V Attiva B                   | aggioranza delle finestre<br>llocco popup                                                                                                    | Impostazioni                                                                |                                                                                                    |                                                                                                    |                                                          |
| InPrivate Non rac                                                      | cogliere dati da usare con InPriva<br>a estensioni e barre deoli strumer                                                                                                    | ate Filtering                                                               | 1                                                                                                    |                                                                                                    | ОК                                                       |
| InPrivat                                                               | e Browsing                                                                                                    |                                                                             |                                                                                                    |                                                                                                    |                                                          |
|                                                                        | OK Ann                                                                                                    | ulla Applica                                                                |                                                                                                    |                                                                                                    |                                                          |

SOLUZIONE 4: Inserimento dei siti nel Blocco pop-up.

Dalla pagina internet aprire Strumenti - Opzioni internet – Privacy.

Se la sezione 'Blocco pop-Up' è attivata, cliccare su *Impostazioni* e inserire i seguenti siti nel campo 'Indirizzo sito Web da cui consentire i popup'. Premere infine *Aggiungi*.

https://online.unicreditcorporate.it https://www.unibanking.it https://unigeb.unicreditcorporate.it

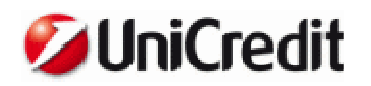

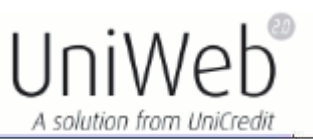

| Connessioni Programmi                                                                                | Avanzate                                                                        | Eccezioni                                                                                       |                                |  |
|----------------------------------------------------------------------------------------------------|---------------------------------------------------------------------------------|-------------------------------------------------------------------------------------------------|--------------------------------|--|
| Generale Sicurezza 1 P                                                                               | rivacy Contenuto                                                                | l popup sono bloccati. È possibile consentir<br>specifici aggiungendo i siti all'elenco di segu | e i popup di siti Web<br>uito. |  |
| Selezionare un'impostazione pe                                                                       | er l'area Internet.                                                             | Indirizzo sito Web da cui consentire i popup:                                                   | 3                              |  |
|                                                                                                    |                                                                                 | www.unibanking.it                                                                               | Aggiungi                       |  |
| Media                                                                                                |                                                                                 | Siti da cui consentire i popup:                                                                 | -                              |  |
| <ul> <li>Blocca cookie di terze parti privi di versione compatta<br/>informativa privacy.</li> </ul> |                                                                                 | online.unicreditcorporate.it                                                                    | Rimuovi                        |  |
| - Blocca cookie di terze parti ch<br>utilizzabili per contattare l'utent<br>di quest'ultimo          | e salvano informazioni<br>te senza consenso esplicito                           | unigeb.unicredit.corporate.it                                                                   | Rimuovi-tutt                   |  |
| visualizzata che salvano inform<br>contattare l'utente senza conse<br>Siti Importa Av.               | azioni utilizzabili per<br>enso implicito di quest'ultimo<br>anzate Predefinite |                                                                                                 |                                |  |
|                                                                                                    |                                                                                 | Notifiche e livello blocco:                                                                     |                                |  |
| Elimina la maggioranza delle finestre 2 Impostazioni                                                 |                                                                                 | Riproduci un suono quando viene bloccato un popup.                                              |                                |  |
| Se popup.                                                                                            |                                                                                 | Mostra Barra informazioni quando viene bloccato                                                 | un popup.                      |  |
| Private Attiva Blocco popup                                                                          |                                                                                 | Livello blocco:                                                                                 |                                |  |
| Non racconliere dati da usare d                                                                      | on InPrivate Filtering                                                          | Medio: blocca la maggior parte dei popup automatic                                              | 1                              |  |
| Disabilita estensioni e barre de<br>InPrivate Browsing                                               | gli strumenti all'avvio di                                                      | Ulteriori informazioni su Blocco popup                                                          | Chiudi                         |  |
|                                                                                                    |                                                                                 | 1.0                                                                                             |                                |  |
|                                                                                                    |                                                                                 |                                                                                                 |                                |  |
|                                                                                                    |                                                                                 |                                                                                                 |                                |  |
|                                                                                                    |                                                                                 |                                                                                                 |                                |  |